## MacBook Pro 13" Retina Display Mid 2014 Battery Replacement

| Written By: Sa       | Im Lionheart (and 6 other contributors) |                      |
|----------------------|-----------------------------------------|----------------------|
| 🗩 Comments: 88       | ★ Favorites: 24                         |                      |
|                      |                                         |                      |
|                      | () Difficulty                           | Difficult            |
|                      | i≣ Steps                                | 33                   |
|                      | () Time Required                        | 30 minutes - 2 hours |
| On 9X and Economic A | Sections                                | 5 🛛 🕹                |
| - market             | 🔿 Flags                                 | 0 😣                  |

### Introduction

Use this guide to remove the glued-in battery from your MacBook Pro. This is best done with the help of an iFixit battery replacement kit; the liquid adhesive remover in your kit will dissolve the adhesive securing the battery, allowing you to remove it with ease. Alternatively, you can use an iOpener to apply a modest amount of heat in order to soften the adhesive before prying out the battery.

**iFixit adhesive remover is highly flammable.** Perform this procedure in a well-ventilated area. Do not smoke or work near an open flame during this procedure.

For your safety, drain your MacBook Pro's battery before you begin this procedure. A charged lithium-ion battery can create a dangerous and uncontrollable fire if accidentally punctured. If your battery is swollen, take extra precautions.

**Note**: The solvent used to dissolve the battery adhesive can damage certain plastics, such as the MacBook Pro's plastic speaker enclosures. Take care when applying the solvent.

If you're using the old-style iFixit adhesive remover with separate bottle and syringe (no longer sold), click here for a slightly modified set of instructions.

#### Tools

- P5 Pentalobe Screwdriver Retina MacBook Pro and Air
- 🖛 Spudger
- **T**5 Torx Screwdriver

- 📜 Buy these tools
- 🛱 iOpener
- Plastic Cards
- Utility Scissors
- A Other Scissors

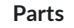

illa i 🗉

#### 🐂 Buy these parts

MacBook Pro 13" Retina (Late 2013 Mid 2014) Battery \$99.99

## Step 1 Lower Case

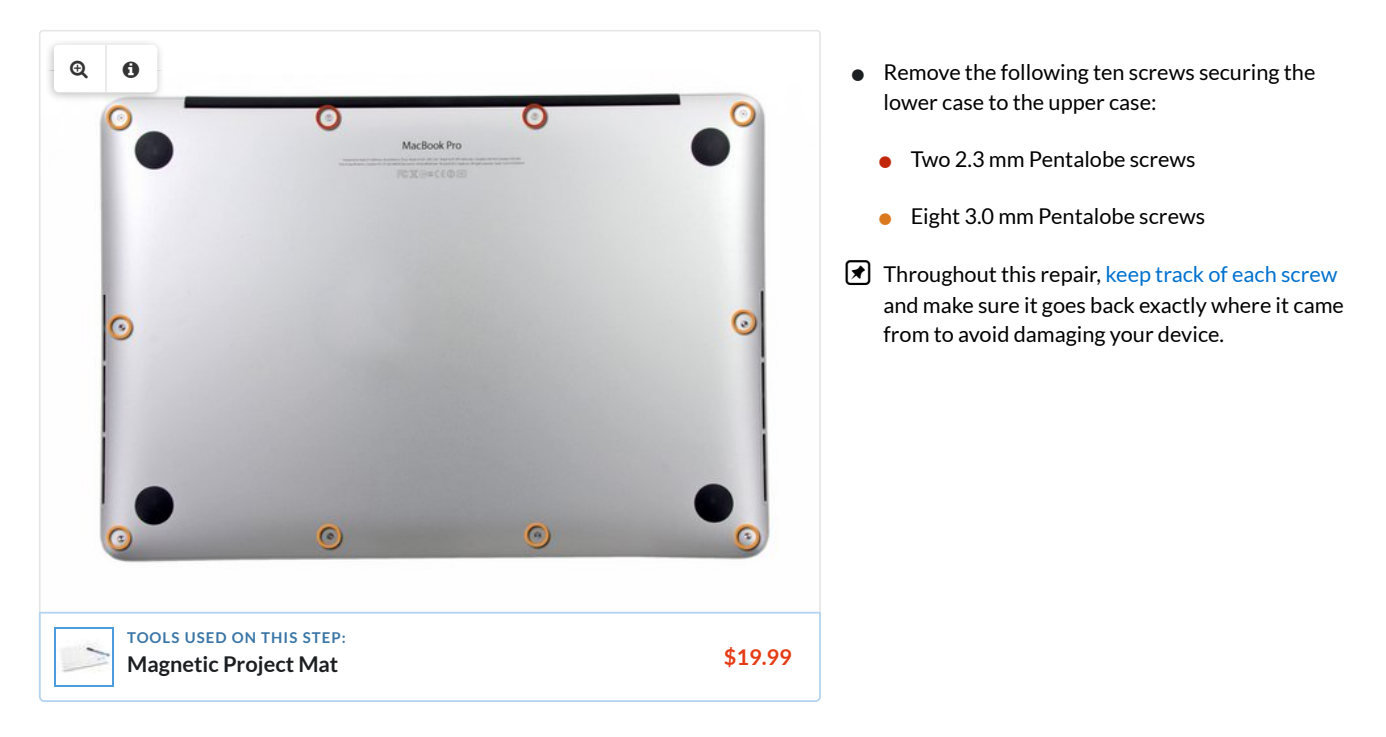

♀ 8 comments

#### Step 2

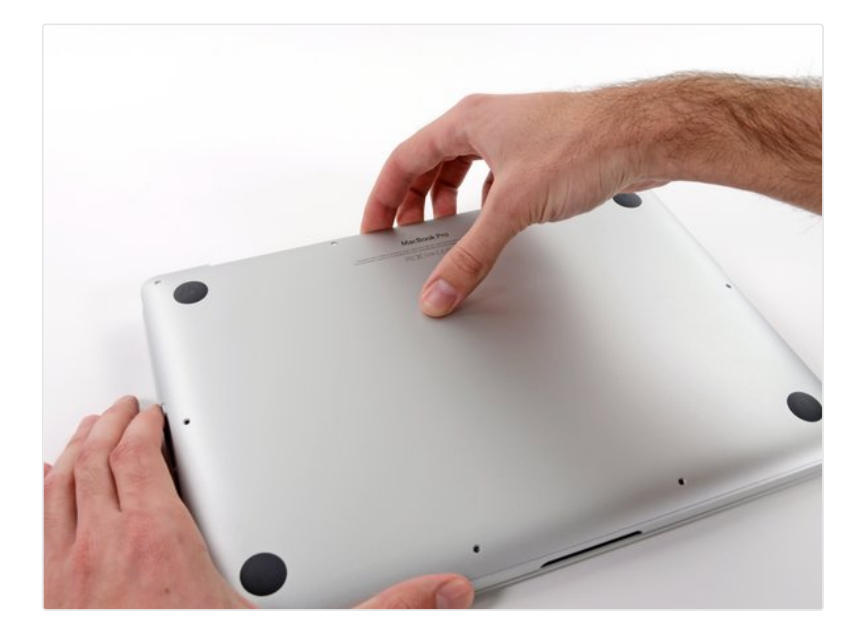

- Wedge your fingers between the upper case and the lower case.
- Gently pull the lower case away from the upper case to remove it.

♀ Add a comment

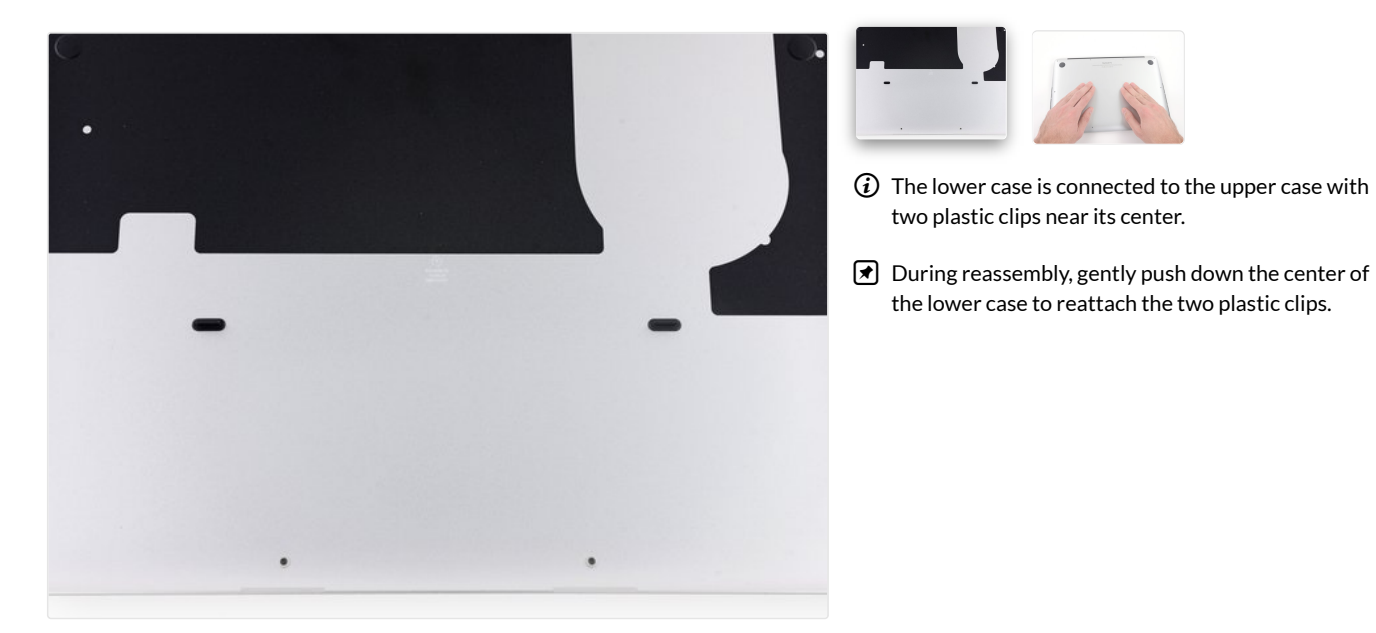

#### ♀ 4 comments

### Step 4 Battery Connector

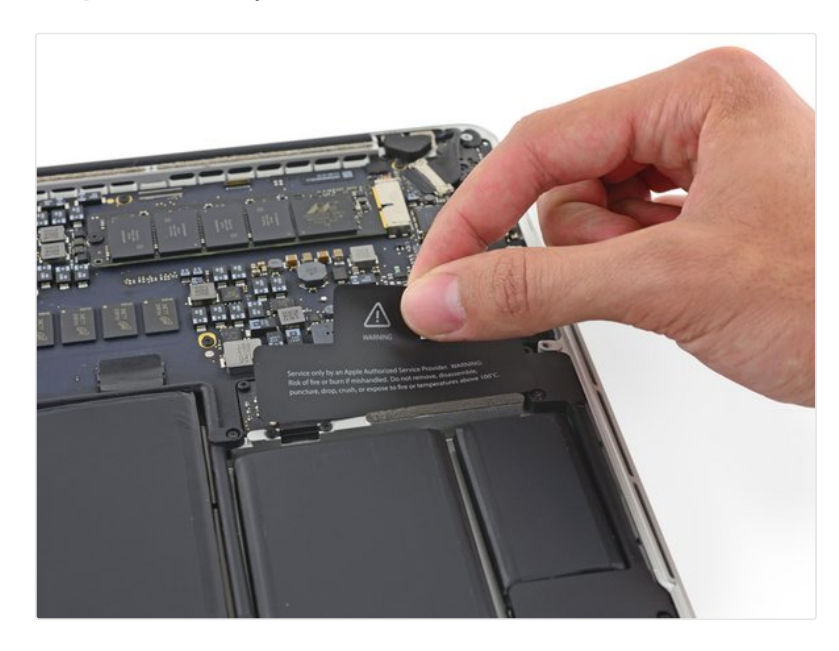

(i) If necessary, remove the plastic cover adhered to the battery contact board.

♀ 2 comments

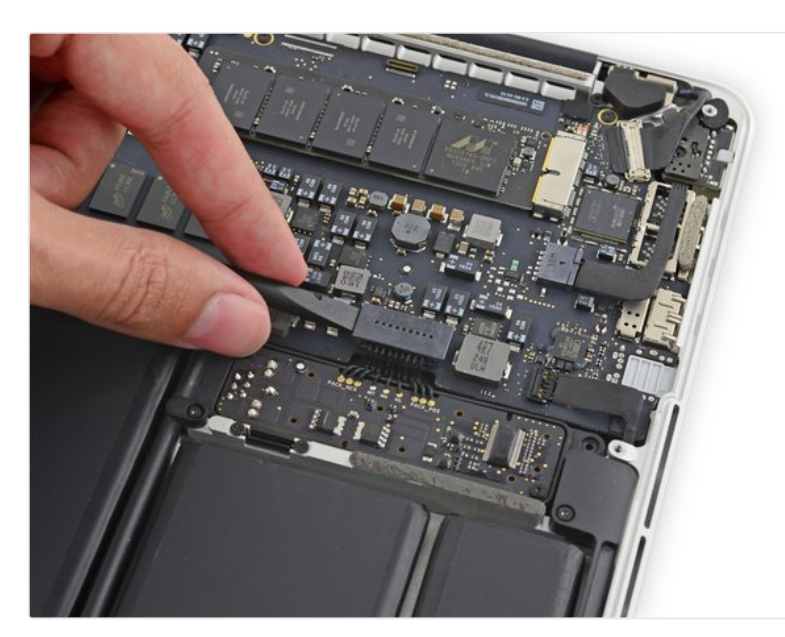

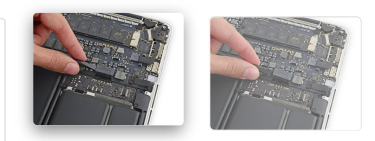

- Use the flat end of a spudger to lift the battery connector straight up out of its socket on the logic board.
- Be sure you lift up only on the connector itself, **not** the socket, or you risk permanent damage to the logic board.

♀ 10 comments

### Step 6

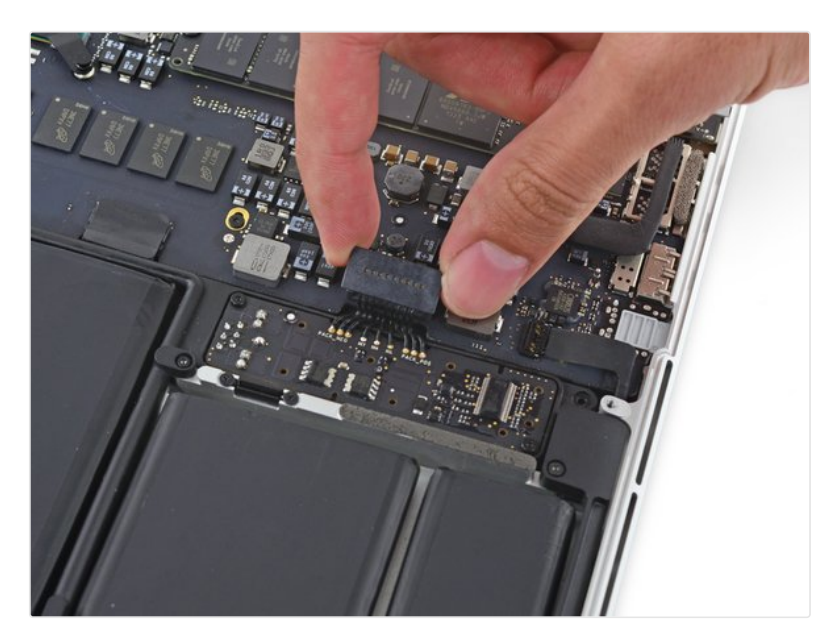

Bend the battery connector up out of the way to prevent accidental contact with its socket during your repair.

♀ 4 comments

# Step 7 Right Speaker

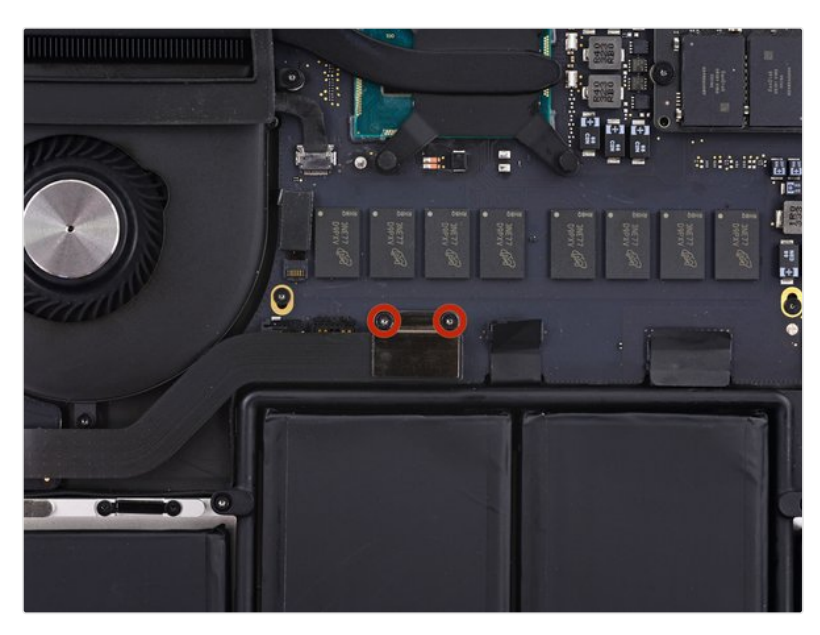

• Remove the two 2.1 mm T5 Torx screws securing the logic board end of the I/O board cable bracket.

♀ 3 comments

### Step 8

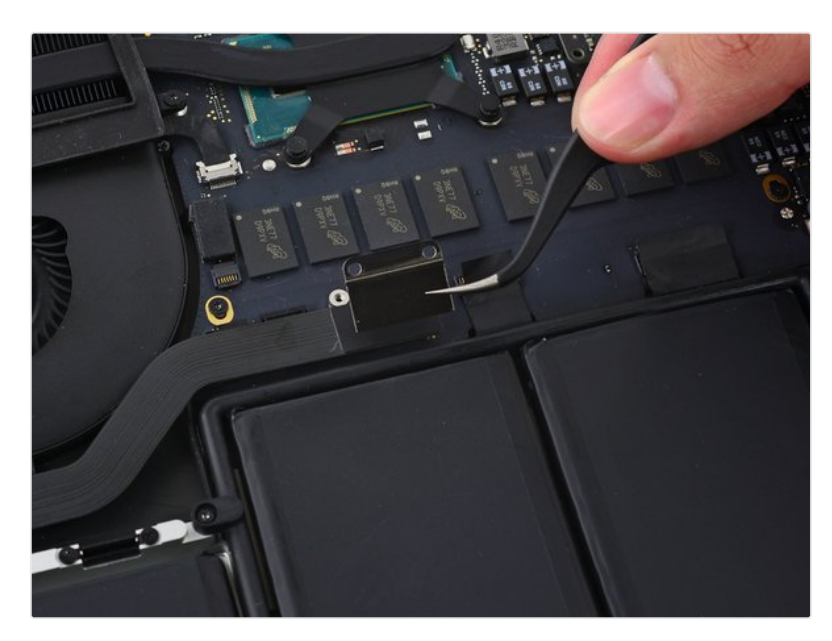

• Grasp the I/O board cable bracket with a pair of tweezers and remove it from the MacBook.

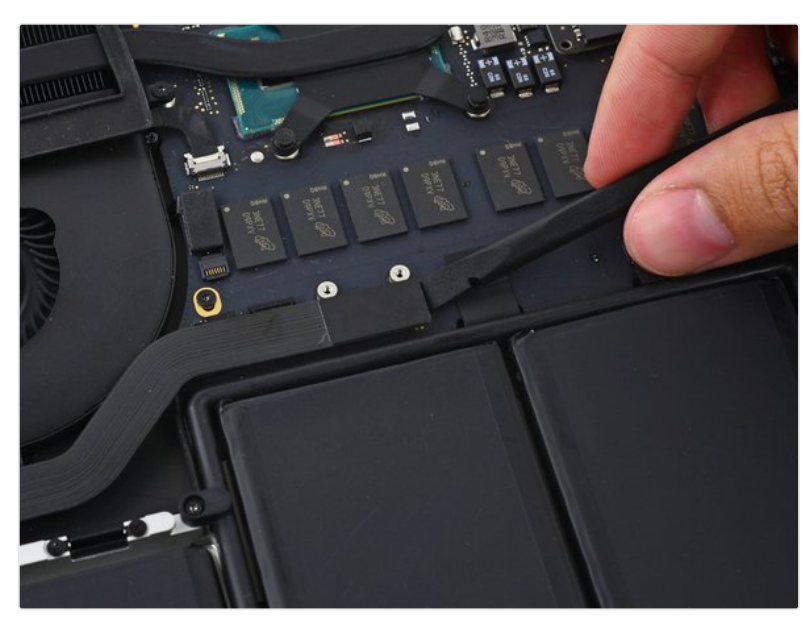

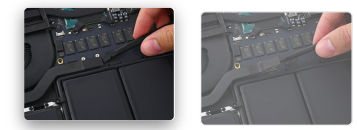

- Use the flat end of a spudger to pop the I/O board connector straight up off its socket on the logic board.
- Be careful to only pry up on the I/O board cable, not on the socket itself or you risk damaging your logic board.

♀ Add a comment

### Step 10

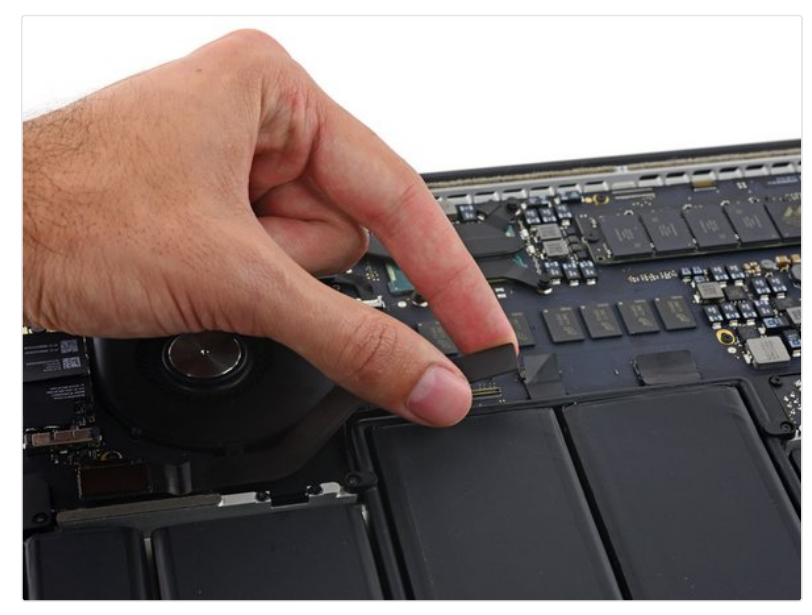

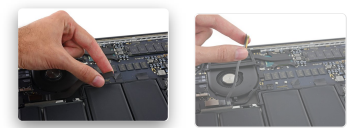

- Lift the logic board end of the I/O board cable straight up to bend it out of the way.
- To avoid damage to the cable, fold only at the bend in the I/O board end of the cable.

♀ One comment

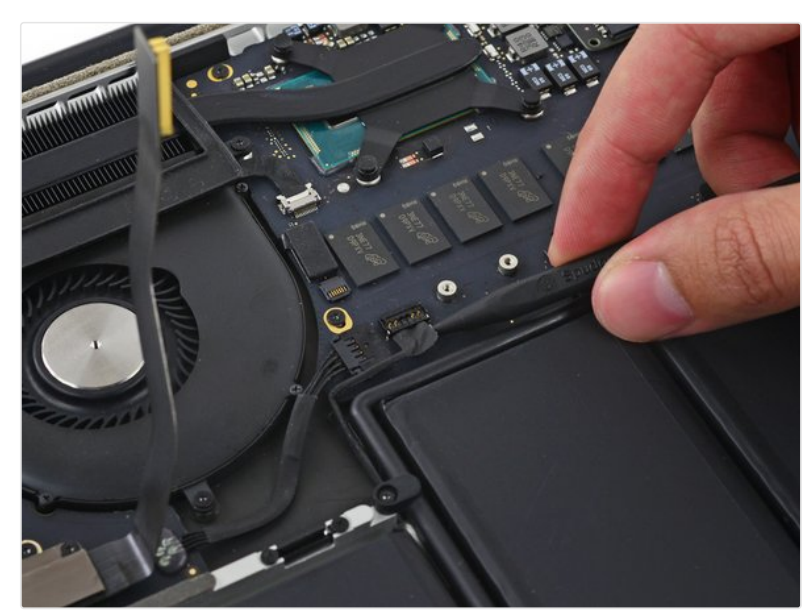

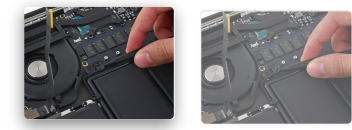

• Carefully tuck the tip of a spudger under the right speaker cable near the connector and lift it up out of its socket on the logic board.

♀ 2 comments

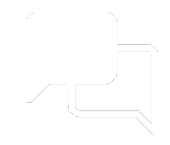

# Answers

We are a community of people helping each other fix stuff. Come hang out with us.

Answers Forum

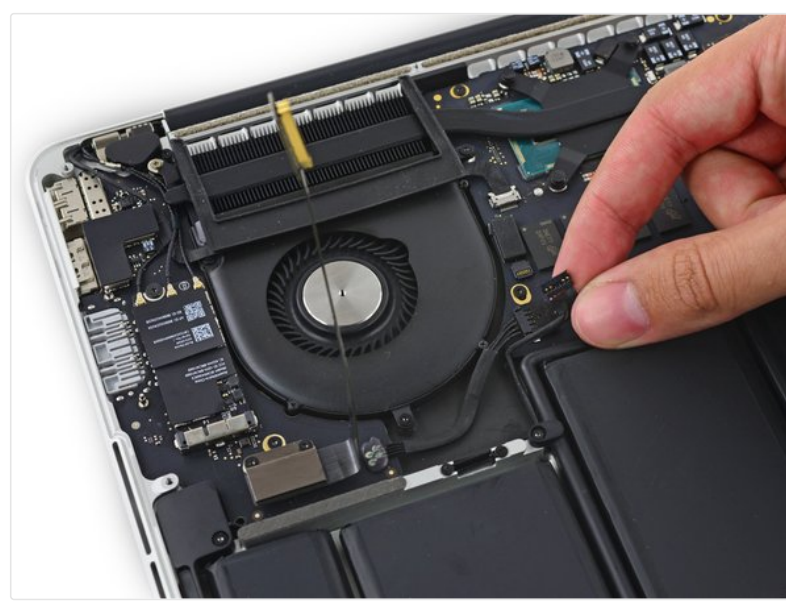

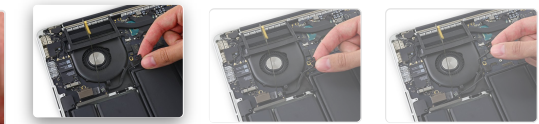

• Carefully peel the right speaker cable off the upper case.

 ${\cal O}$  Add a comment

## Step 13

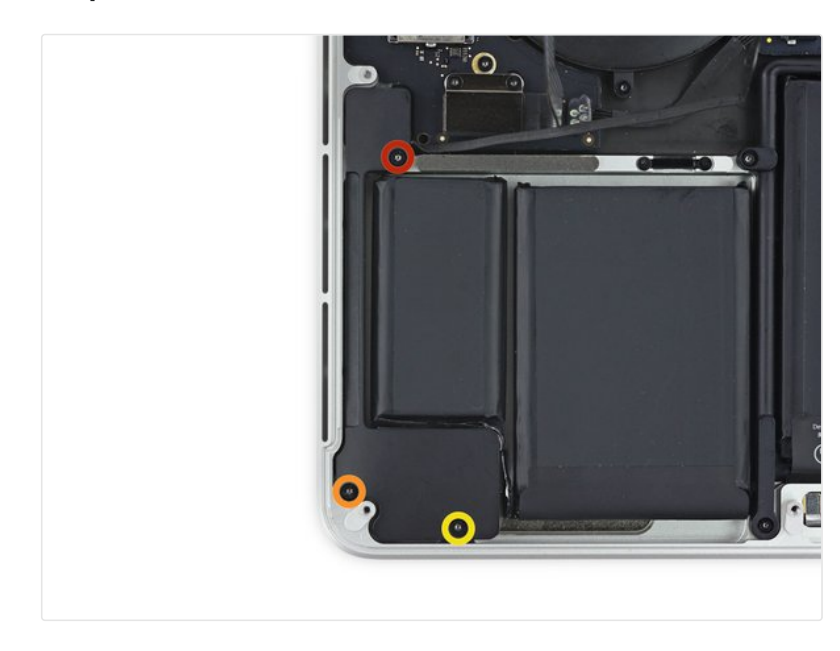

- Remove the following screws securing the right speaker to the upper case:
  - One 5.7 mm T5 Torx screw
  - One 6.5 mm T5 Torx screw
  - One 3.8 mm T5 Torx screw

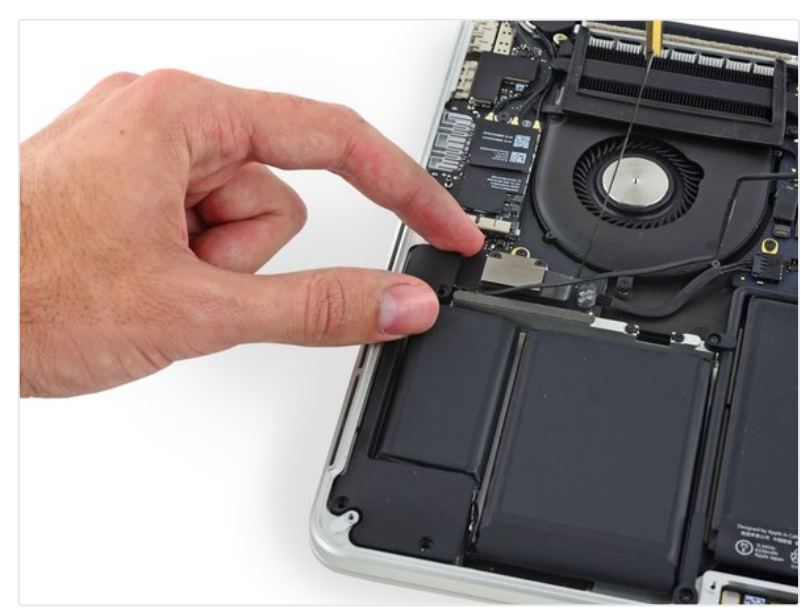

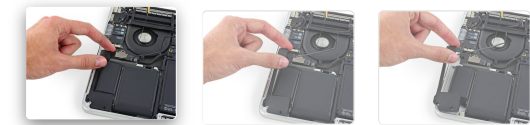

• Lift the right speaker from the cable end and pull it free from the case.

♀ Add a comment

## Step 15 Left Speaker

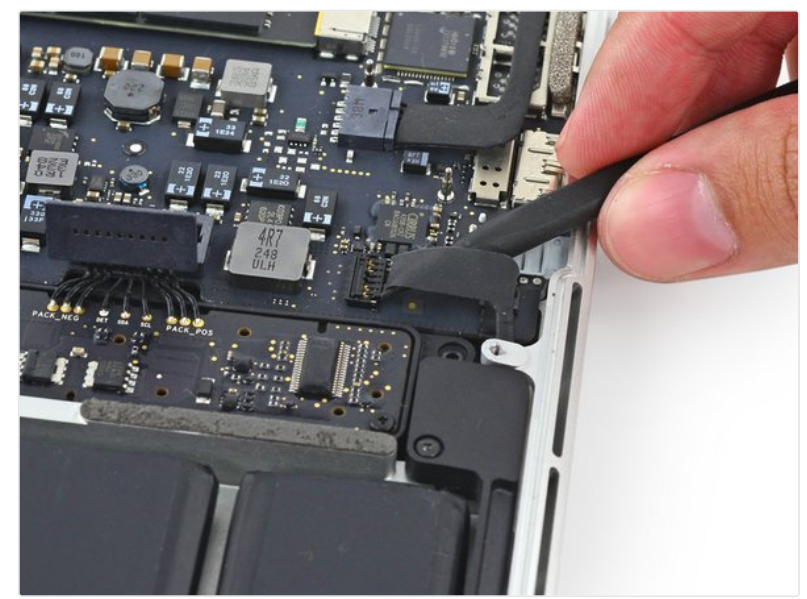

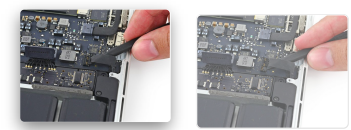

• Insert the tip of a spudger under the left speaker cable near the connector and lift it up out of its socket on the logic board.

♀ One comment

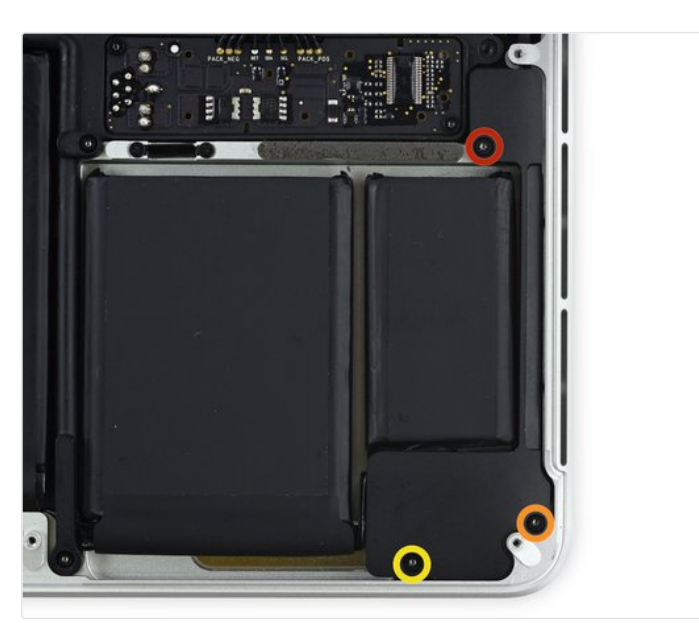

- Remove the following screws securing the left speaker to the upper case:
  - One 5.7 mm T5 Torx screw
  - One 6.5 mm T5 Torx screw
  - One 3.8 mm T5 Torx screw

♀ Add a comment

### Step 17

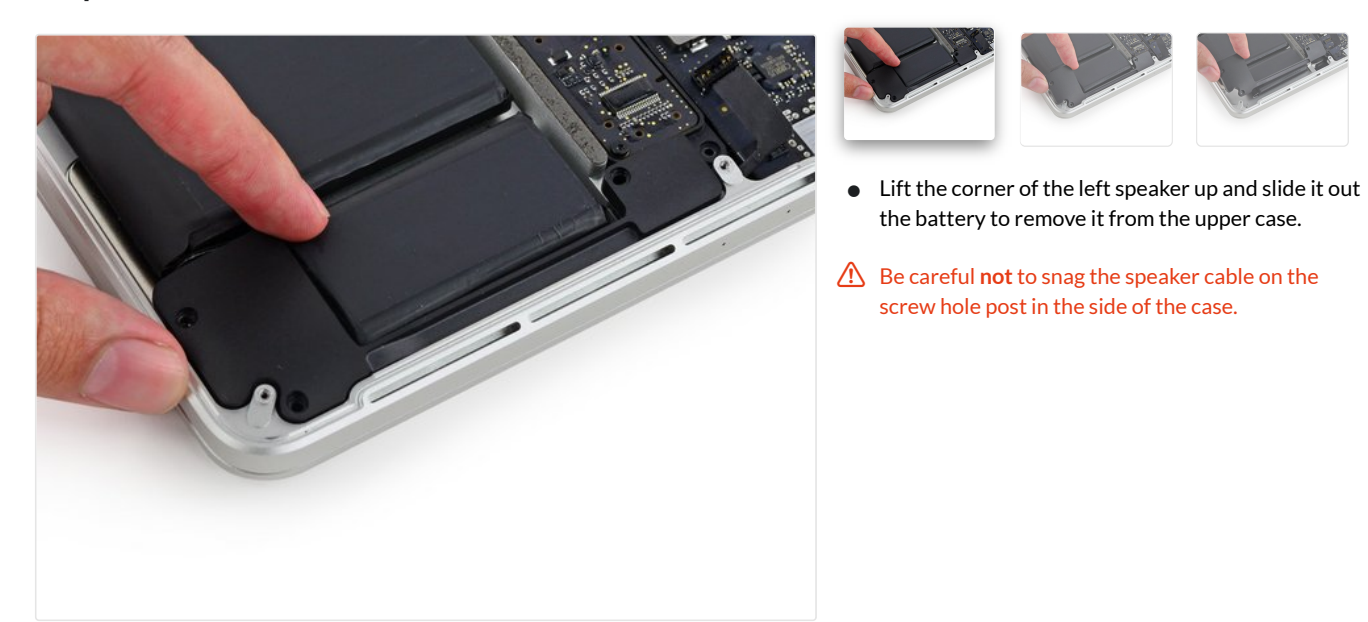

# Step 18 Battery

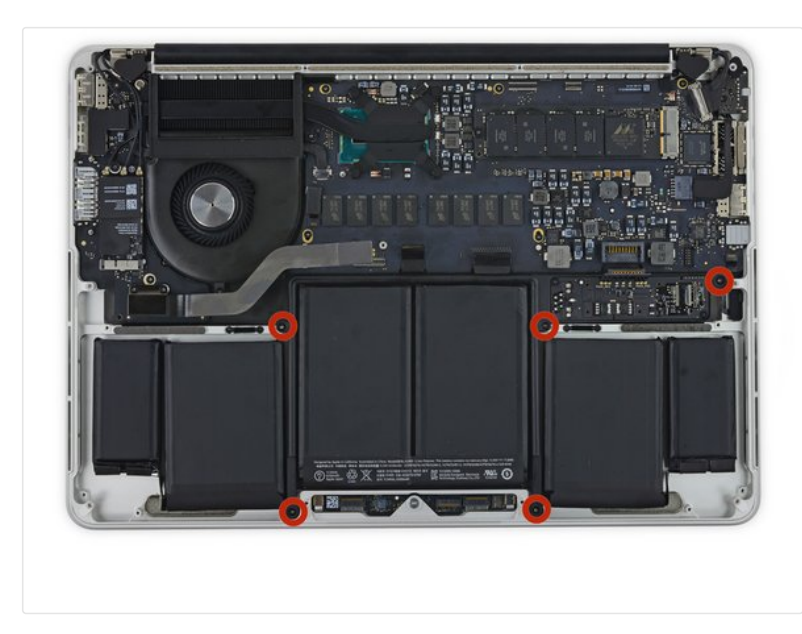

• Remove the five 3.7 mm T5 Torx screws securing the battery to the upper case.

♀ 13 comments

### Step 19

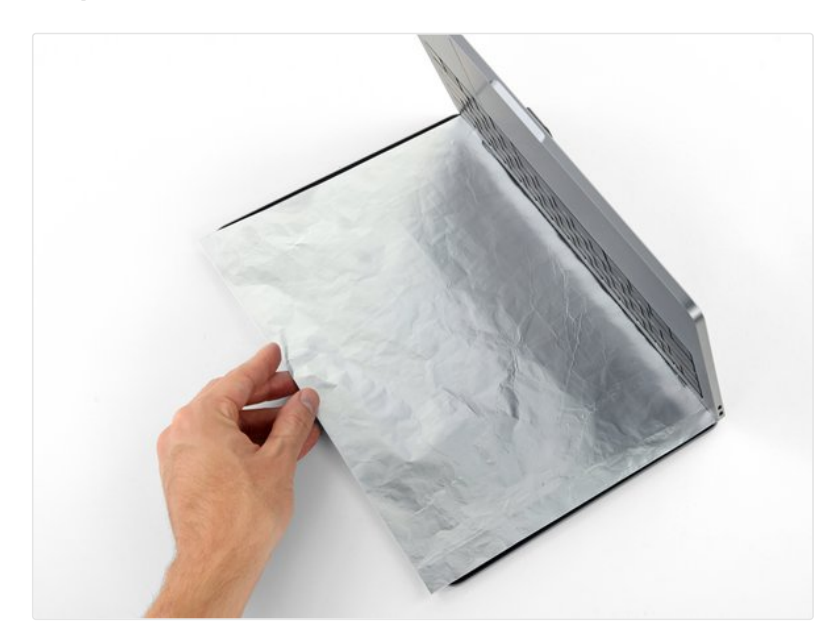

- ⑦ The liquid adhesive remover provided in your iFixit battery replacement kit can affect the antireflective coating on your MacBook Pro's display.
- To protect your display, place a sheet of aluminum foil between the display and keyboard and leave it there while you work.

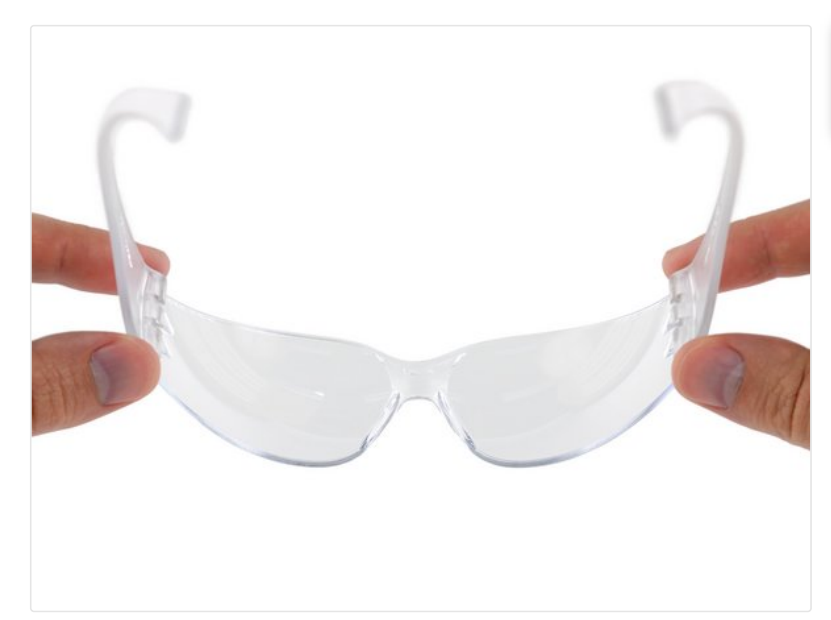

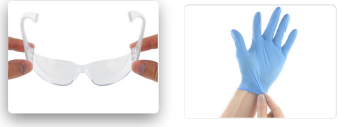

- (i) If you have an iFixit battery kit with liquid adhesive remover, it's time to get it prepped.
- Alternatively, if you are using the hot iOpener method, skip the following three steps.

▲ iFixit adhesive remover contains acetone, a mild skin and eye irritant.

- Wear eye protection when handling and applying the adhesive remover. (Eye protection is included in your kit.)
- **Do not** wear contact lenses without eye protection.
- Protective gloves are also included in your kit. If you are concerned about skin irritation, put your gloves on now.

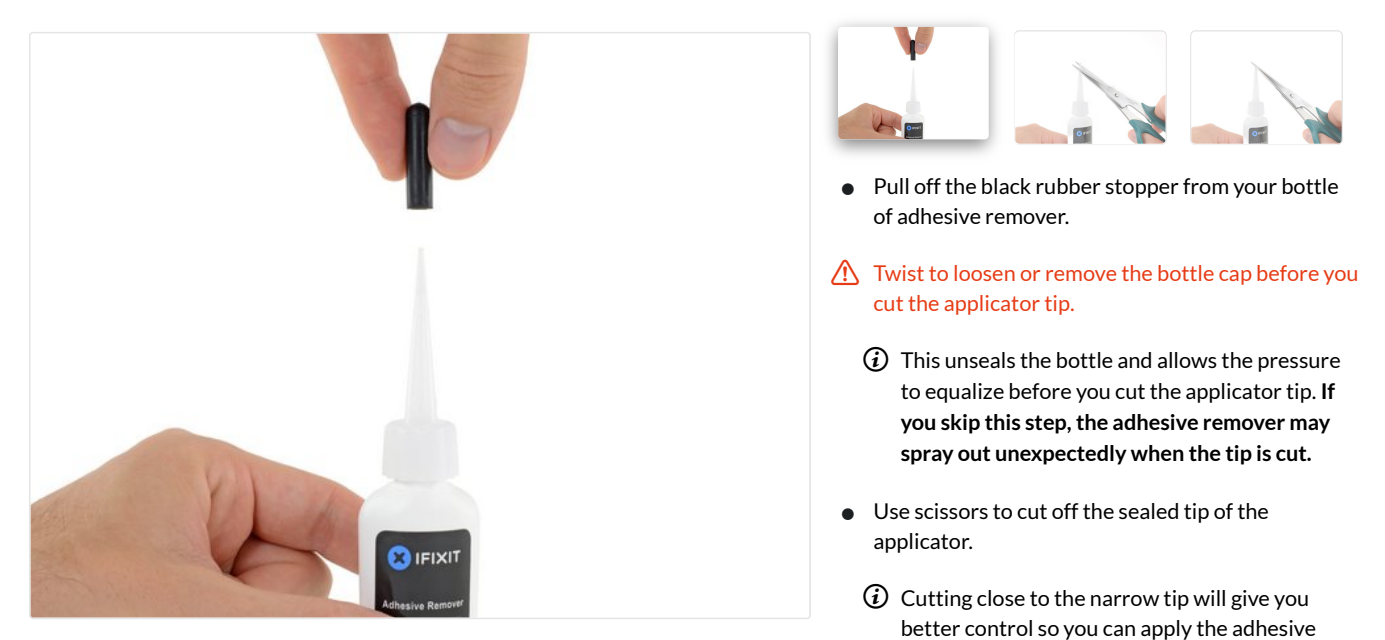

Twist and close the bottle cap securely before you proceed further.

remover in small amounts.

♀ One comment

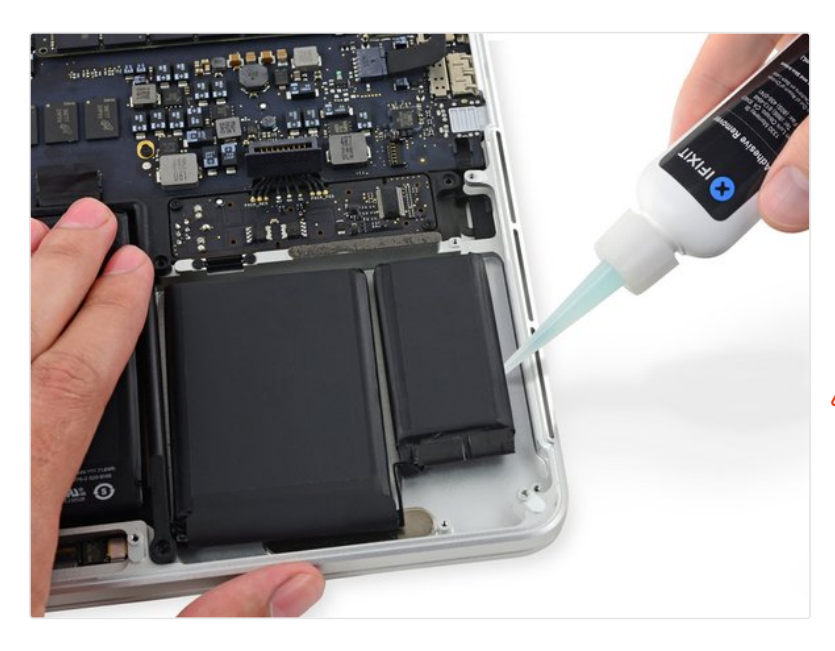

- Apply a few drops of adhesive remover evenly under the edge of the rightmost battery cell.
- ② You don't need to use very much. The small bottle contains more than twice the amount of solvent needed to remove all the battery cells.
- Wait 2-3 minutes for the liquid adhesive remover to penetrate underneath the battery cell before you proceed to the next step.
- ▲ Use more adhesive remover if needed, but do not apply more than a few drops at a time. Using too much can allow the adhesive remover to make its way to the backside of your keyboard and potentially damage it.

♀ 2 comments

#### Step 23

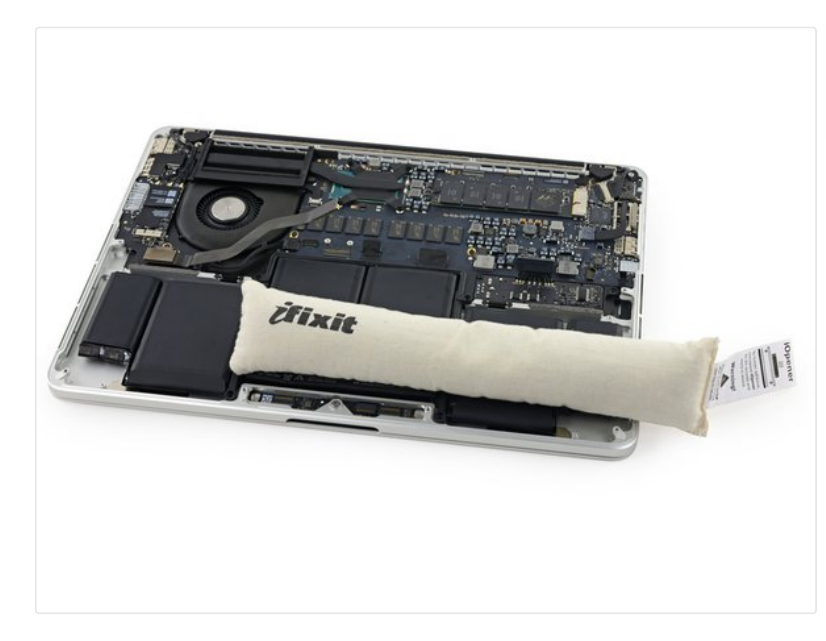

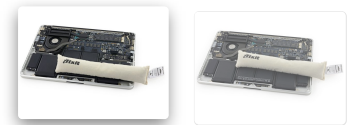

- If you don't have a liquid adhesive remover, you'll be using a hot iOpener to warm and soften a section of the adhesive securing the battery to the upper case, and then carefully prying at that point.
- Use the hot iOpener to cover half of the two rightmost battery cells.
- After about a minute, reheat the iOpener and move it to cover the other half of the right-most battery cells.

♀ 4 comments

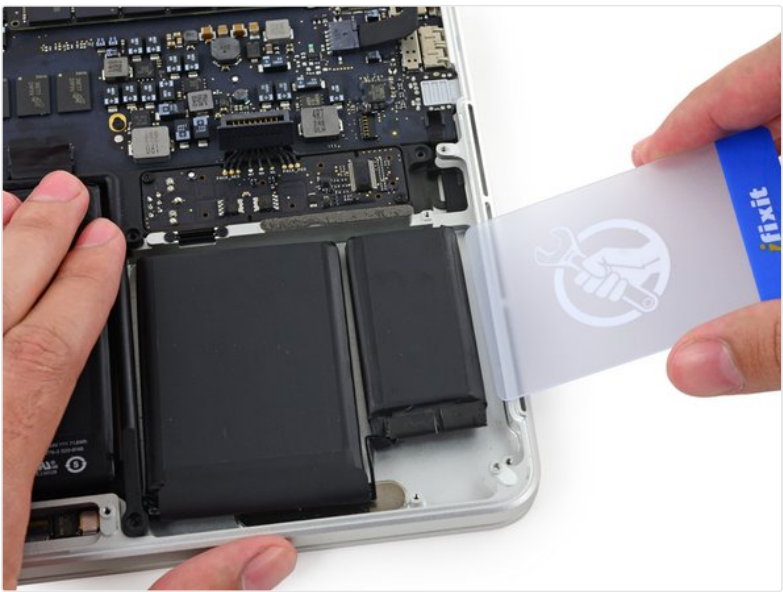

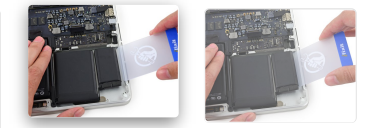

- Push a plastic card between the right-most battery cell and the upper case, cutting the adhesive between the two.
- ▲ Throughout this procedure, be careful not to damage any of the battery cells with your tools. A damaged lithium-ion battery may leak dangerous chemicals and/or catch fire. Use only plastic pry tools.
- When using the hot iOpener method, if you encounter significant resistance to prying, stop and use the iOpener to reheat the section you're working on.

 $\bigcirc$  5 comments

In addition to using the wheat bag/iOpener to loosen the batteries, I found it useful each time I inserted the plastic card under the batteries to give the card a 'wipe' with isopropyl alcohol to ensure that it didn't stick to the adhesive holding the batteries down. it also presumably eases the glue away from the batteries somewhat.

MarkB - 02/16/2015

Do the same tools and steps work on a MacBook Pro 15" late 2015 model? Sean - 08/18/2015

 $\mathcal{O}$  Heat can be dangerous to Li-Ion batteries, no???

#### Alex - 11/13/2015

Excessive heat can be dangerous, but the iOpener is designed to never get hot enough to cause permanent damage. Using a heat gun or hot plate could be dangerous, but the iOpener method is the safest one we know of =) Sam Lionheart - 11/16/2015

I found it helpful to use some dental floss to help loosen each cell and then pry the rest off with the card Dallin Christensen - 05/03/2018

#### ○ Add a comment

#### Add Comment

#### B I @ 99 5 C

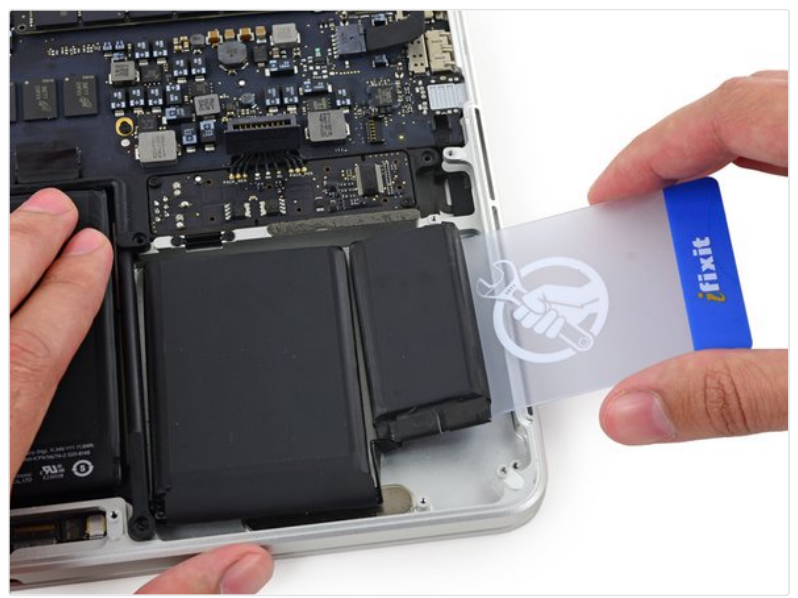

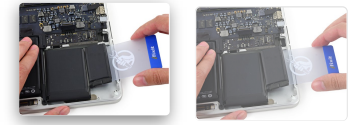

• Use the plastic card to pry the right-most battery cell up from the rear case.

 $\bigcirc$  Add a comment

#### Step 26

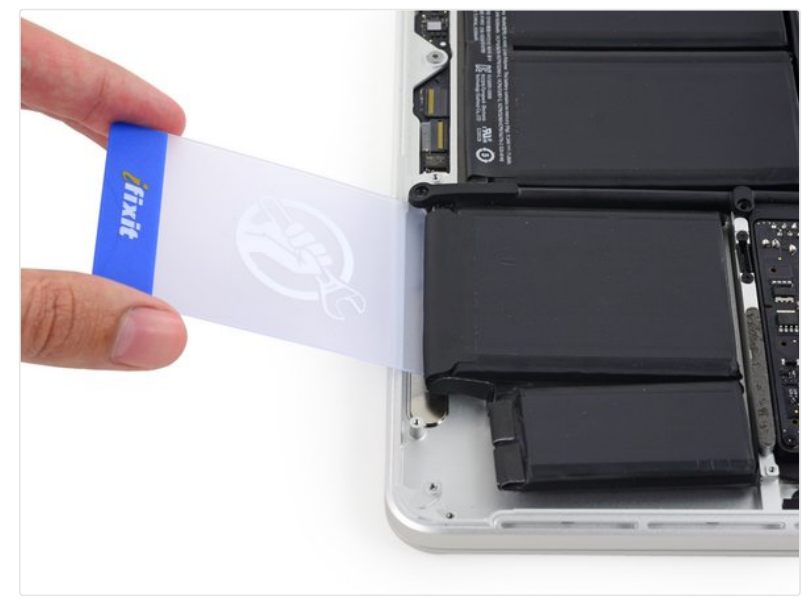

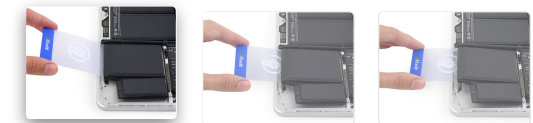

- Repeat this procedure with the adjacent battery cell:
  - Apply a small amount of liquid adhesive remover under the battery cell, and wait 2-3 minutes for it to penetrate and soften the adhesive.
  - Alternatively, re-heat this section with your iOpener if needed.
  - Push a plastic card about an inch between the battery cell and the upper case, and slowly pry the cell up to separate all of the adhesive.

♀ Add a comment

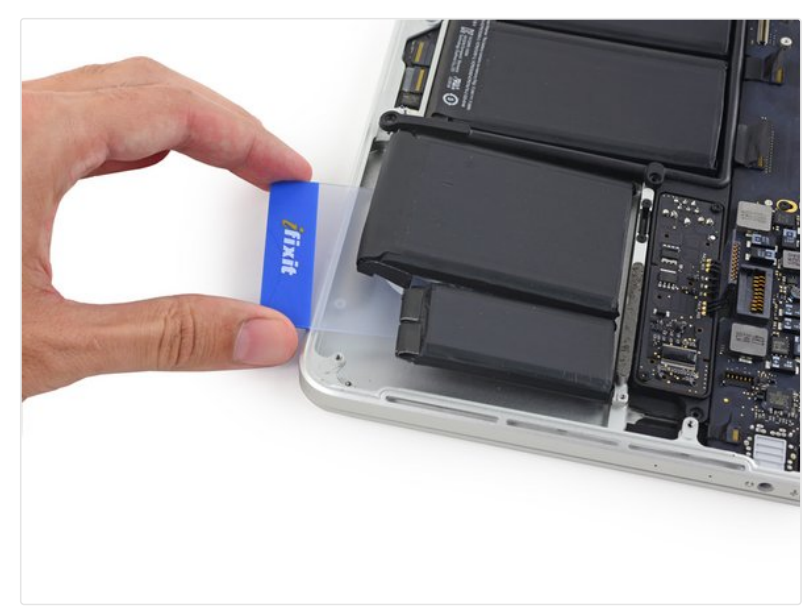

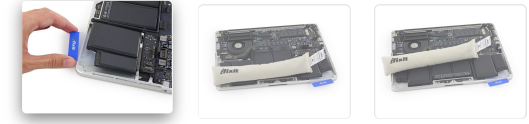

- Temporarily leave your plastic card underneath the two rightmost battery cells to prevent them from re-adhering to the upper case.
- If using an iOpener, reheat it and reapply it, this time to the left-most battery cells.
  - ② Again, leave the iOpener in each position for about a minute, reheating in between, to heat each half of the left-most battery cells.

 ${\cal O}~~$  Add a comment

#### Step 28

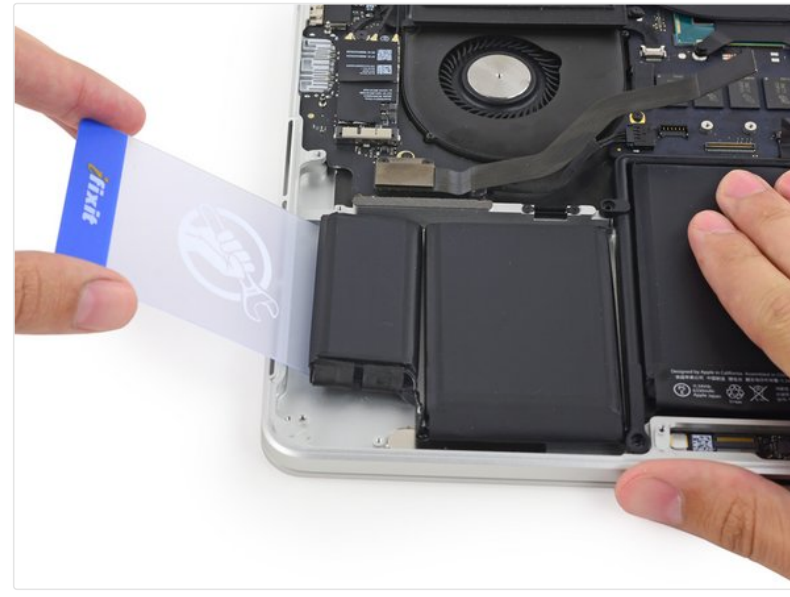

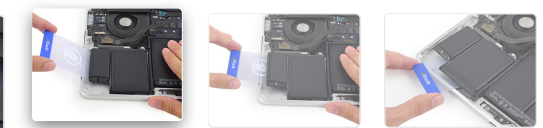

- Repeat the above procedure to separate the two leftmost battery cells from the upper case.
  - Remember to apply a small amount of adhesive remover to each battery cell, and wait 2-3 minutes for it to penetrate and soften the adhesive.
  - Use a second plastic card to separate the two leftmost battery cells from the upper case.

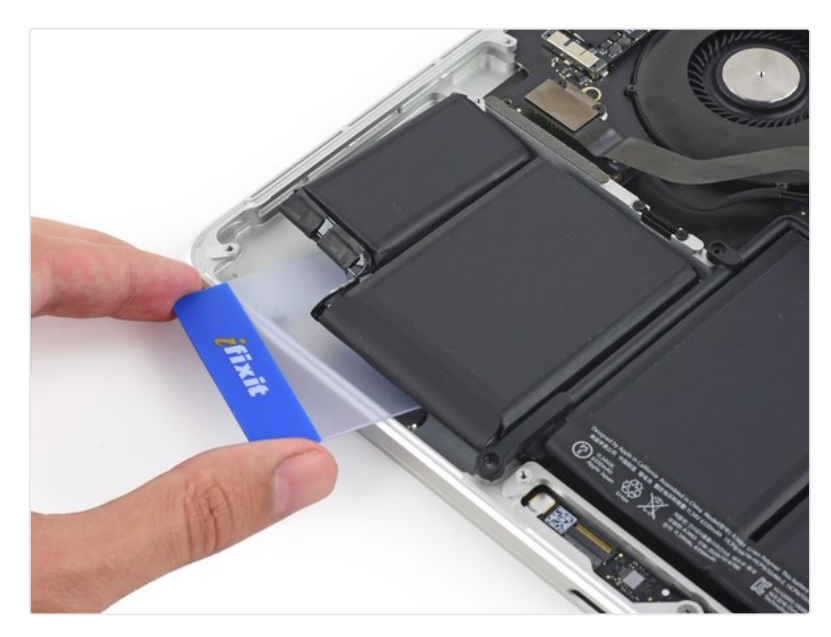

- Leave the second card in the corner between the two left cells.
- (i) In the following steps, you can either use a third card, or the card from the right corner. The right corner adhesive should be dry/cool enough that the cells can easily be pulled up again when needed.

♀ Add a comment

### Step 30

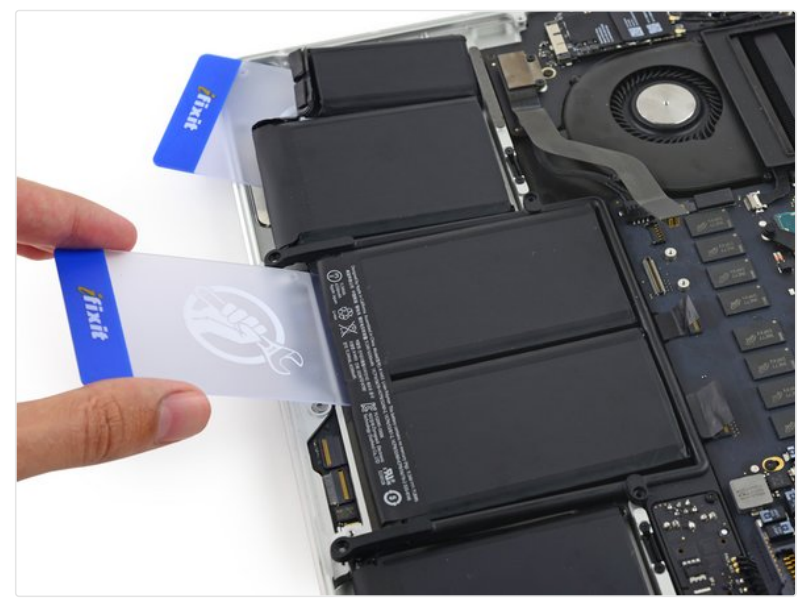

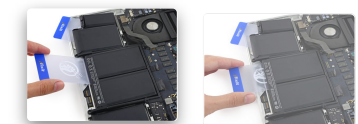

- To separate the adhesive securing the final two, middle battery cells, apply a few more drops of liquid adhesive remover (or your iOpener) to each cell.
  - It may help to elevate one side of your MacBook Pro a few inches so that the adhesive remover flows in the correct direction, underneath the battery cells. You can use a sturdy book or foam block to prop up one side of your MacBook Pro while you work.
- Insert the card about an inch between the leftcenter battery cell and the upper case, separating the adhesive between the cell and the case.

♀ 2 comments

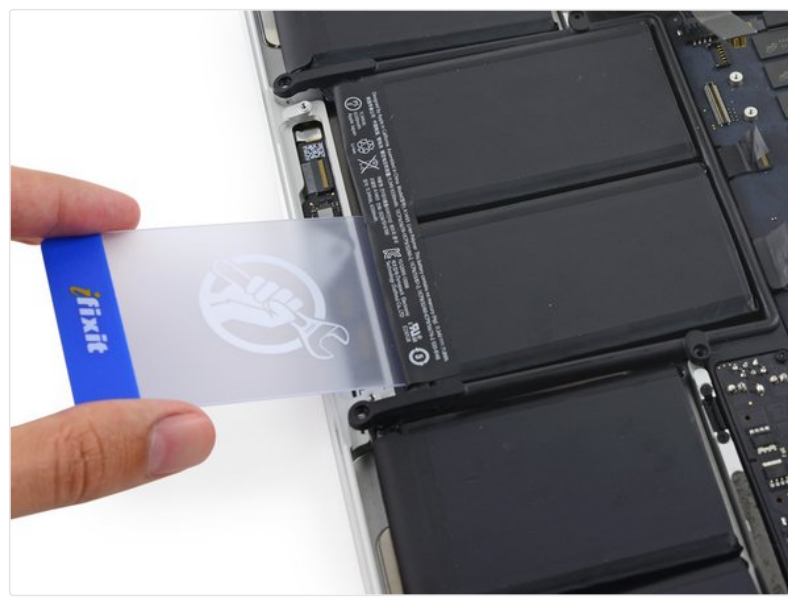

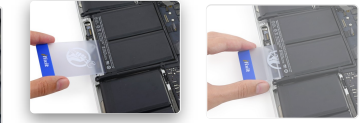

• Pull the card back out and insert it about an inch between the right-center battery cell and the upper case, separating the adhesive between the cell and case.

♀ Add a comment

#### Step 32

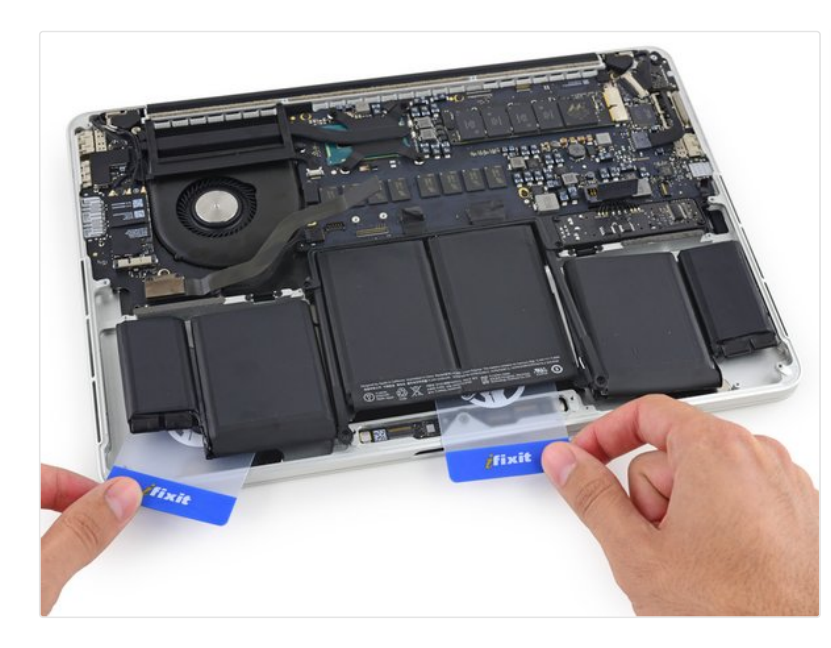

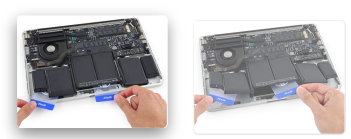

- ② By this point, the outer cells should be free, and you should only encounter resistance from the two center cells. If this is not the case, go back and completely loosen the four outer-most cells from the upper case.
- Pry up on the two center cells to separate the last of the adhesive and lift the battery from the device.

♀ One comment

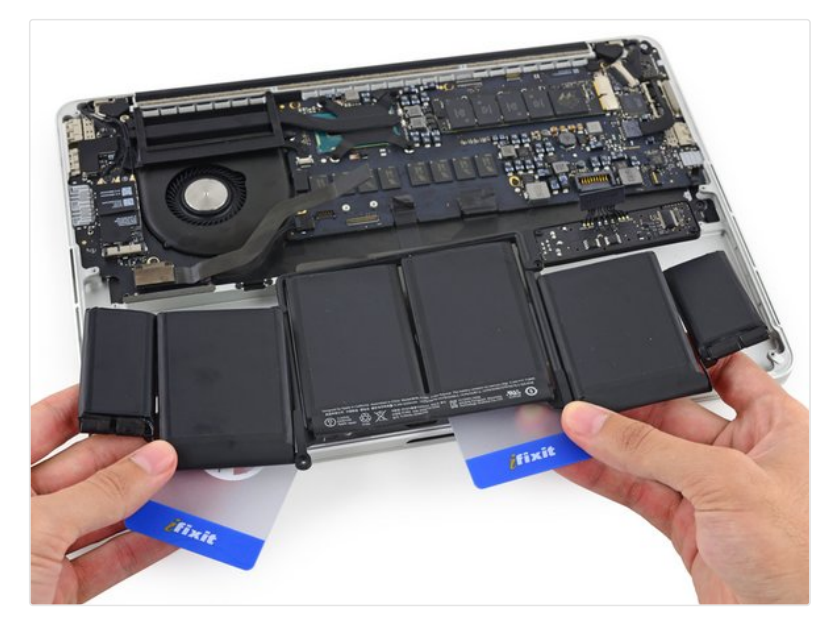

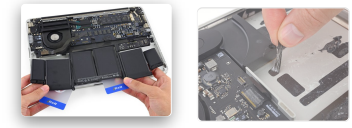

- Remove the battery.
- Before installing your new battery, remove all the old adhesive from the MacBook Pro's case.
  - With a little luck, you can slowly pull out each strip of adhesive with your fingers.
  - Otherwise, soak each section of adhesive with a bit of adhesive remover for 2-3 minutes, and then scrape it out with an opening pick or one of the other tools in your kit. This can take quite a bit of work, so be patient.
  - Mop up any remaining adhesive remover and give your MacBook Pro a few minutes to air dry.
- The replacement battery included in your iFixit kit comes with adhesive pre-installed. Test the battery's fit and alignment carefully before peeling off the film covering the adhesive, and then press each cell firmly into place. If any additional films/liners are present that weren't on your original battery, remove them now.
- Calibrate your battery before using it: allow it to drain overnight, then charge it to 100% and drain it again until your MacBook Pro shuts down automatically. Charge it again and use it normally.
- ▲ If you notice any unusual behavior or problems after installing your new battery, you may need to reset your MacBook Pro's SMC.

 $\bigcirc$  2 comments

RECOMMENDATION: The battery connector and associated screw are critical when considering battery alignment. Also don't forget the left and right speaker assemblies when aligning the two small outer cells. I didn't consider these and had issues. Also, keep the transparent top film on the battery to keep the cells aligned with respect to each other, and always support all the cells if handling upside down.

Cameron Malek - 01/24/2018

I agree, if you don't reinstall the speaker assemblies before installing the battery, they may be impossible to put back in after the battery has adhered

Dallin Christensen - 05/03/2018

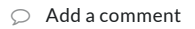

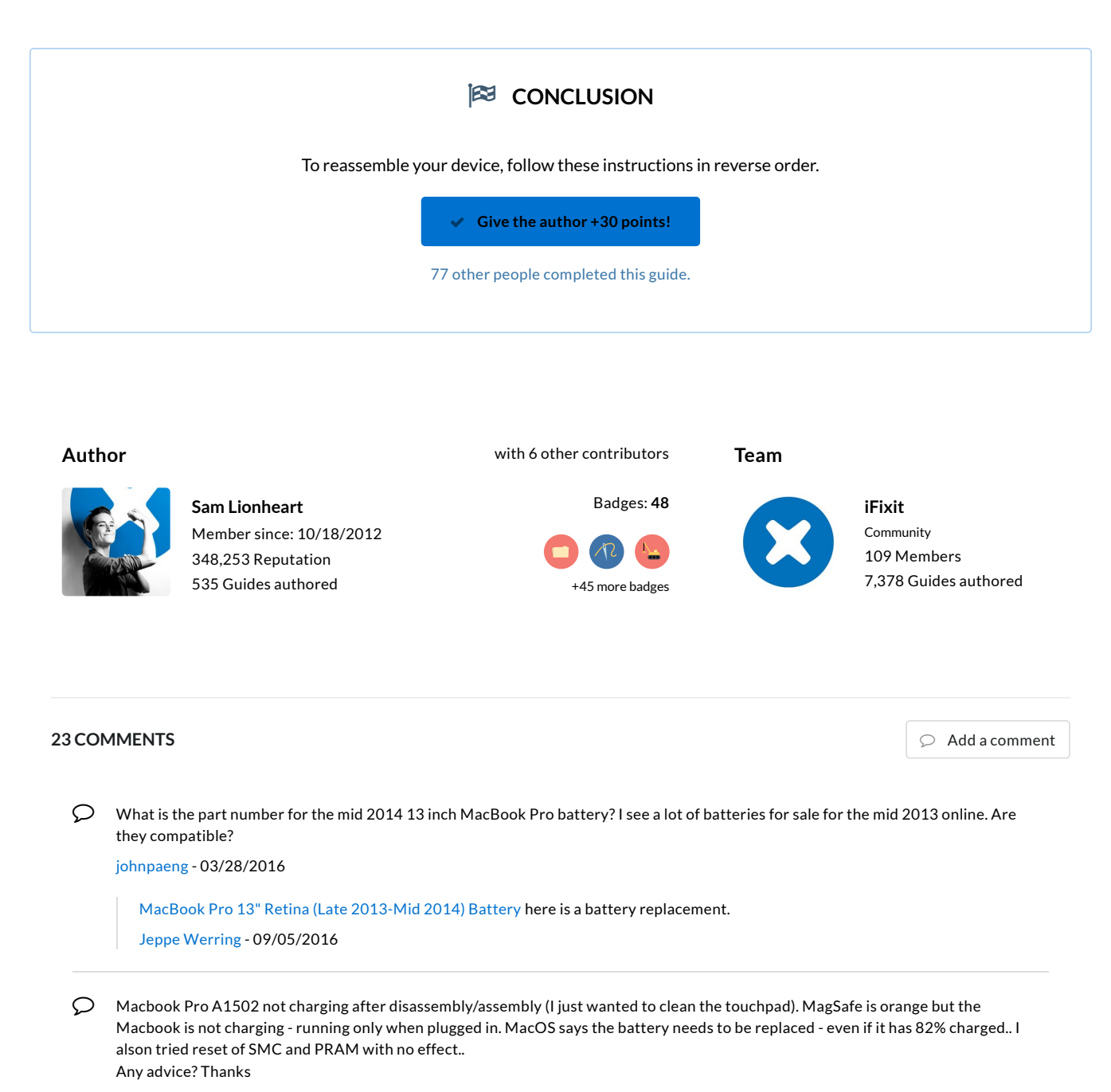

tommy69 - 03/31/2016

Same problem here. Did you find a solution?

Tim Bo - 06/18/2016

guys same problem, did you find some solution? @tim\_bo @tommy69

Alpay - 02/11/2017

Load more comments

#### Add Comment

| Post comment |
|--------------|

| <b>III</b> View Statistics: | Past 24 Hours: <b>140</b> | Past 7 Days: <b>782</b> | Past 30 Days: 3,380 | All Time: 147,198 |  |
|-----------------------------|---------------------------|-------------------------|---------------------|-------------------|--|
|-----------------------------|---------------------------|-------------------------|---------------------|-------------------|--|